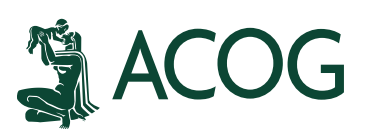

# **Instrucciones Solicitud Fellow en Línea**

1) Por favor visite <u>www.acog.org/join</u> y haga hacia abajo en la página web. Haga clic en la pestaña "Solicitudes e información en español".

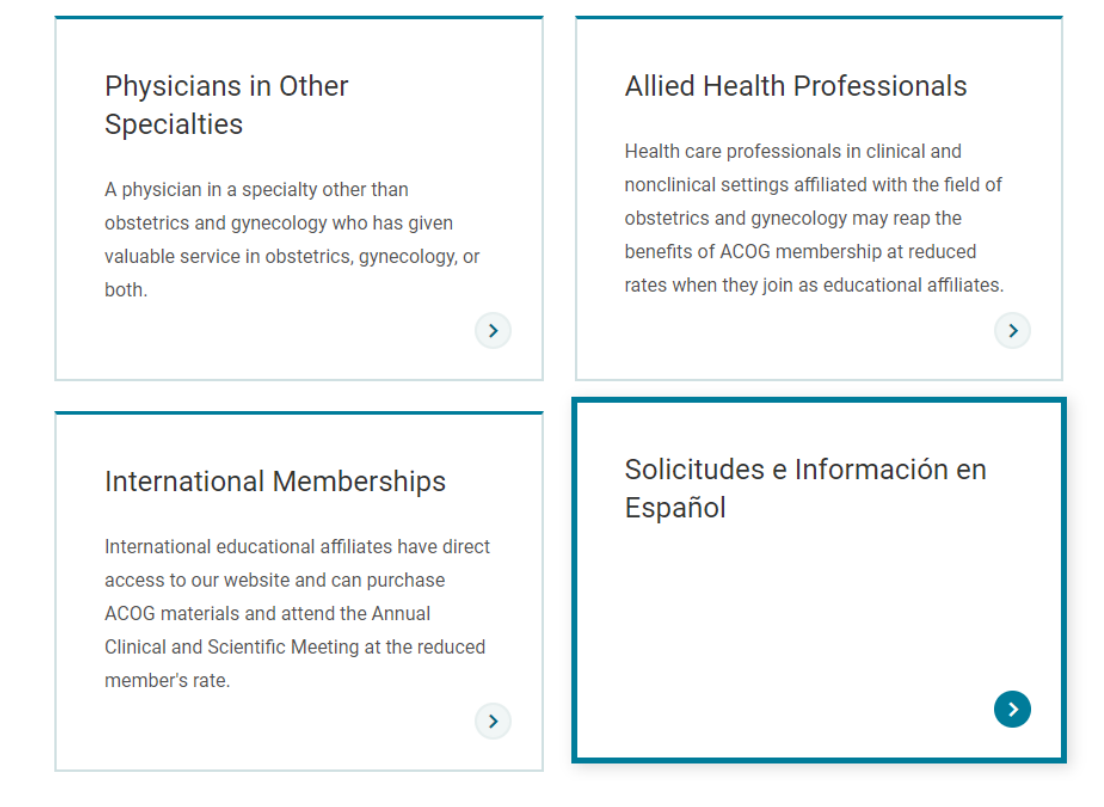

2) Haga clic en "Solicitud de estatus de Fellow".

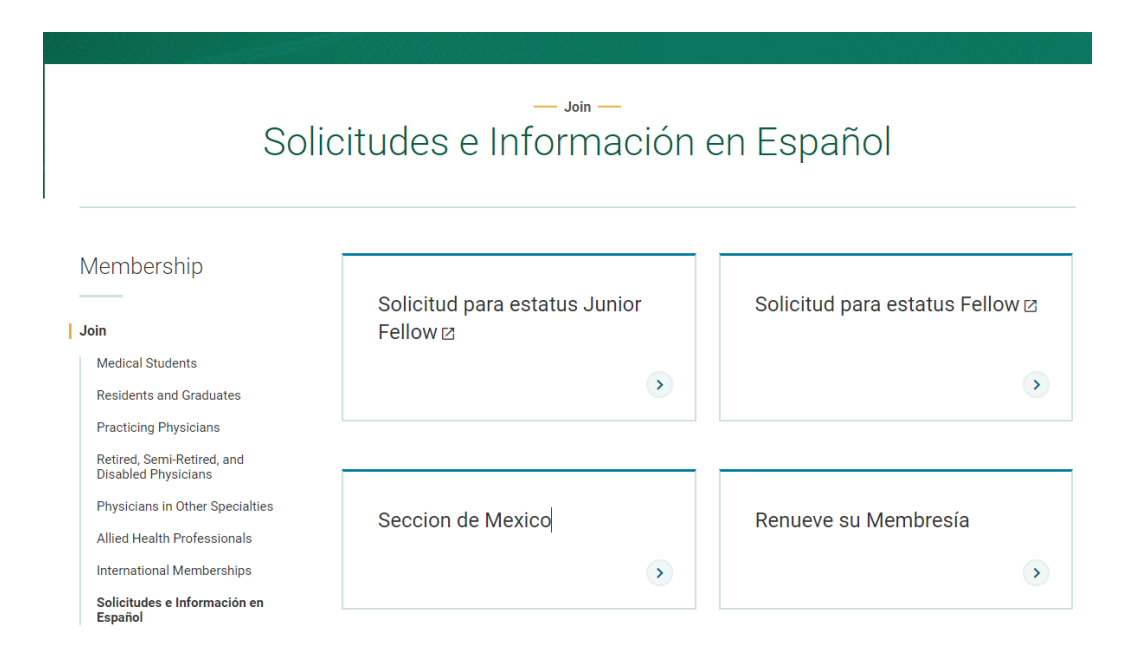

## 3) Ingrese el correo electrónico y haga clic en "Go".

## Solicitud para estatus Fellow en el

# Colegio Americano de Obstetras y Ginecólogos

## Por favor, lea antes de completar la solicitud

#### Tasa de solicitud

Solicitantes deben pagar una tasa de solicitud de \$ 100.00 (USD), que es una tarifa única separada de las cuotas de membresía. Las cuotas se facturan una vez que es admitido como miembro. Esta tarifa de procesamiento debe enviarse junto con la solicitud y no es reembolsable. Las solicitudes no se procesarán hasta que se haya recibido la tasa de solicitud. El pago puede hacerse con las siguientes tarjetas de crédito: Visa, MasterCard o American Express.

### Requisitos de elegibilidad

1. Certificación y Mantenimiento de la Certificación en obstetricia, ginecología o ambas de una de las juntas reconocidas por la Junta Directiva del Colegio:

- · American Board of Obstetrics and Gynecology Parts I and II
- American Osteopathic Board of Obstetrics and Gynecology
- · Royal College of Obstetricians and Gynaecologists of England
- · Royal College of Physicians and Surgeons of Canada or Quebec
- Consejo Mexicana de Ginecologia y Obstetricia
- Latin American Board
- · The University of the West Indies Postgraduate Doctorate Medicine
- Royal Australian and New Zealand College of Obstetricians and Gynaecologists
- · Japanese Society of Obstetrics and Gynecology (JSOG)
- Federación Centroamericana de Sociedades de Obstetricia y Ginecologia
- Sociedad Chilena de Obstétrica y Ginecologia
- European Board and College of Obstetrics and Gynaecology (EBCOG)

El estado de Fellow también está disponible para médicos certificados en otras Secciones de América Latina (Argentina, Colombia, República Dominicana, Ecuador y Perú).

2. Los solicitantes deben poseer una licencia sin restricciones para practicar medicina y cirugía en cada estado, jurisdicción o país donde el solicitante tenga licencia.

#### Información Adicional

Por favor, lea los estatutos de ACOG y el Código de ética profesional *(haga clic para ver)* antes de completar la solicitud. Los solicitantes deben proporcionar su(s) licencia(s) médica(s) y su certificado de certificación de la junta con la solicitud. Estos documentos deben escanearse a una computadora y subir electrónicamente con la aplicación. Aceptamos documentos con una extensión de archivo .pdf, .png, .doc o .docx, .tif, jpeg o .jpg. No se permiten otros tipos de extensión de archivo.

El tiempo de procesamiento puede demorar hasta cuatro (4) semanas si la solicitud está completa..

Compatibilidad del navegador web:

Si tiene problemas con la solicitud en línea, asegúrese de estar usando la versión más actual de su navegador web. Admitimos las versiones más recientes de Chrome, Microsoft Edge, Firefox y Safari en los sistemas operativos actuales. Para garantizar que mantenemos los más altos estándares de seguridad para los datos de nuestros miembros, solo se admiten los navegadores web y los sistemas operativos actuales.

Para la mejor experiencia de usuario, recomendamos utilizar una computadora portátil, computadora de escritorio o tableta para acceder y enviar las solicitudes de membresía en línea.

# ¿Tiene un inicio de sesión de ACOG?

(Incluyendo membresía previa o inicio de sesión de registro de eventos) Ingrese su correo electrónico para localizar su cuenta e iniciar el proceso de solicitud. Si tiene un correo electrónico archivado, se le pedirá que inicie sesión con su correo electrónico y contraseña principal

caguilar@acog.org

Correo electrónico principal:

Go

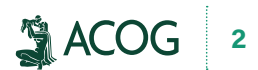

4) Si ya tiene un registro de ACOG (por ejemplo, membresía anterior o registro para un evento de ACOG), se le pedirá que inicie sesión. Si no tiene una cuenta de ACOG, se le pedirá que cree una cuenta.

|                                                                    | ACOG<br>The American College of<br>Obstetricians and Gynecologists |                                                                                                |
|--------------------------------------------------------------------|--------------------------------------------------------------------|------------------------------------------------------------------------------------------------|
|                                                                    | Create an ACOG Account                                             |                                                                                                |
|                                                                    | Name and Email                                                     |                                                                                                |
|                                                                    | First Name *                                                       |                                                                                                |
|                                                                    | Last Name *                                                        |                                                                                                |
|                                                                    | Email *                                                            |                                                                                                |
| ACOG<br>The American College of<br>Obstetricians and Gynecologists | Address<br>This is my:                                             | Password Passwords must: Be at least 8 characters long Not contain name, most recent password, |
| Sign in to your ACOG account                                       | Institution, Hospital or Practice                                  | or spaces Contain each of the following: a lower case letter a number                          |
| Email Address                                                      | Department / Attention                                             | <ul> <li>a special character</li> <li>(@, %, +,  /, ', !, #, \$, ^, ?)</li> </ul>              |
| Next                                                               | Street Address *                                                   | Password *                                                                                     |
|                                                                    | City *                                                             | Confirm Password *                                                                             |
| Forgot your email address?<br>Look up your email                   | GUATEMALA 🗸                                                        | * required                                                                                     |
| Don't have an acount?<br>Create an account                         | Postal Code / ZIP                                                  | Create Account                                                                                 |

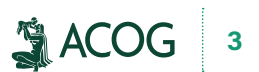

5) Ingrese la información demográfica y haga clic en "Guardar y Continuar".

| Solicitud de Fe            | llow: Nombre y Dirección co                                    | mo desee que aparezca en                  | todos los docun  | mentos,                       |                         |
|----------------------------|----------------------------------------------------------------|-------------------------------------------|------------------|-------------------------------|-------------------------|
| correo para recibi         | dirección principal para cada<br>r información y publicacione: | a miembro. Esta dirección p<br>s de ACOG. | rincipal estable | ce su distrito y sección de / | ACOG, y la dirección de |
| Los campos en ne           | egrita son obligatorios*                                       |                                           |                  |                               |                         |
|                            |                                                                |                                           |                  |                               |                         |
| Información                | personal                                                       |                                           |                  |                               |                         |
| Newbord                    | Consultance of                                                 | A                                         |                  | 0.5-                          |                         |
| Nombre:*                   | Segundo nomo                                                   | are: Apellico(s                           | i):*             | Surijo:                       |                         |
| Cristaly                   | Marina                                                         | Aguilar                                   |                  | lease select 💌                |                         |
|                            |                                                                | Apellido de                               |                  |                               |                         |
| Licenciaturas (MD          | ),D0,PHD):                                                     | Soletera:                                 |                  |                               |                         |
| Fecha de                   |                                                                |                                           |                  |                               |                         |
| Nacimiento:*               | 7/13/198: Género:*                                             | Femenino 🗸                                | Etnicidad:       | Please select                 | ~                       |
| Si es militar activo       | o, por favor proporcione:                                      |                                           |                  |                               |                         |
| Rama Militar:              | Please select                                                  | ~                                         |                  |                               |                         |
| -                          |                                                                |                                           |                  |                               |                         |
| Rango Militar:             | Please select                                                  | Ŷ                                         |                  |                               |                         |
| Información                | de Dirección                                                   |                                           |                  |                               |                         |
| Calle:*                    | 409 12th ST SW                                                 |                                           |                  |                               |                         |
|                            |                                                                |                                           |                  |                               |                         |
| Apto, Suite, etc.:         |                                                                |                                           |                  |                               |                         |
| Institución,<br>Hospital o |                                                                |                                           |                  |                               |                         |
| Práctica:                  |                                                                |                                           |                  |                               |                         |
| Cindedd                    | Wachington                                                     | State/Territory Di                        | Dertal (         | Code: 20024-2125              |                         |
| Giudau."                   | washington                                                     | atate remory. Pic                         | • Postaro        | 20024-2125                    |                         |
| País:                      | GUATEMALA                                                      | ~                                         |                  |                               |                         |
|                            |                                                                |                                           |                  |                               |                         |
| Telefono, Fa               | ax y Correo Electron                                           | ICO                                       |                  |                               |                         |
| T-1/4                      |                                                                |                                           |                  |                               |                         |
| leietono:                  |                                                                |                                           |                  |                               |                         |
| Fax:                       | 202-479-0054                                                   |                                           |                  |                               |                         |
| Correo                     |                                                                |                                           |                  |                               |                         |
| Electrónico:               | caguilar@acog.org                                              |                                           |                  |                               |                         |
|                            |                                                                |                                           |                  |                               |                         |
|                            |                                                                |                                           |                  |                               |                         |
|                            |                                                                |                                           |                  |                               | Guardar y Continuar     |

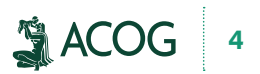

6) Seleccione las preferencias de comunicación por correo electrónico.

| carimonnation                                                                                                    | Practice Management                                             | Career Support                   | Education & Events                    | Advocacy                   | News               | Topics   |
|----------------------------------------------------------------------------------------------------|-----------------------------------------------------------------|----------------------------------|---------------------------------------|----------------------------|--------------------|----------|
|                                                                                                    |                                                                 |                                  |                                       |                            |                    |          |
| Email Pr                                                                                                    | eference Center                                                 |                                  |                                       |                            |                    |          |
| Nombre: Cristaly                                                                                                    | Anuilar                                                         |                                  |                                       |                            |                    |          |
| Su correo electró                                                                                                    | nico esta requerido: caquilar@acog o                            | 10                               |                                       |                            |                    |          |
|                                                                                                    | nico esta requendo, cagonarigacog.o                             |                                  |                                       |                            |                    |          |
| Para disfrutar de l                                                                                                    | os beneficios de las comunicaciones AC                          | COG, verifique los mensajes qu   | e le interesan.                       |                            |                    |          |
| □Suscribirse a to                                                                                                    | das las comunicaciones electrónica                              | s de ACOG                        |                                       |                            |                    |          |
| 🛃 Rondas de AC                                                                                                    | OG                                                              |                                  |                                       |                            |                    |          |
| 🛃 Programas AC                                                                                                    | OG (información tecnológica de la s                             | alud, salud global de la muje    | )                                     |                            |                    |          |
| 🛃 Reunión anua                                                                                                    | I                                                               |                                  |                                       |                            |                    |          |
| <ul> <li>Actualizacion<br/>inmunización, 1</li> </ul>                                                                                                    | es de práctica clínica (Boletines de Prá<br>NPS, LARC)          | áctica, Opiniones del Comité, R  | ecomendaciones de Práctica, actua     | lizaciones clínicas, revis | ión clínica, Green | Journal, |
| 🛃 El Consejo en                                                                                                    | Seguridad de Pacientes en la Salud                              | de las Mujeres (incluyendo la /  | Alianza para la Innovación en Salud   | Materna)                   |                    |          |
| 🛃 Noticias del D                                                                                                    | istrito y de la Sección                                         |                                  |                                       |                            |                    |          |
| Desarrollo (rec                                                                                                    | caudación de fondos)                                            |                                  |                                       |                            |                    |          |
| Productos edu                                                                                                    | icativos (PROLOG, Precis, eModulos,                             | libros de Pautas)                |                                       |                            |                    |          |
| Eventos educados                                                                                                    | ativos (cursos de postgrado, talleres de                        | e codificación, seminarios web)  |                                       |                            |                    |          |
| Asuntos Gube                                                                                                    | rnamentales/Abogacía (noticias legisl                           | ativas)                          |                                       |                            |                    |          |
| Comunicacior                                                                                                    | es de membresía (noticias para miemi                            | bros y premios)                  |                                       |                            |                    |          |
| Educación del                                                                                                    | paciente (Materiales de educación del                           | l paciente, el libro "Su Embaraz | o y Parto")                           |                            |                    |          |
|                                                                                                    | práctica (SCOPE, VRQC, codificación,                            | responsabilidad profesional y a  | actualización de la gestión de riesgo | 5)                         |                    |          |
| Gestión de la                                                                                                    | le noy (resumen diario de las noticias n                        | acionales)                       |                                       |                            |                    |          |
| <ul> <li>Gestión de la</li> <li>Los titulares d</li> </ul>                                                                                                    |                                                                 |                                  |                                       |                            |                    |          |
| <ul> <li>Gestión de la</li> <li>Los titulares d</li> <li>Encuestas</li> </ul>                                                                                            |                                                                 |                                  |                                       |                            |                    |          |
| <ul> <li>Gestión de la</li> <li>Los titulares d</li> <li>Encuestas</li> <li>Para Resid</li> </ul>                                                                        | lentes y Médicos Jóver                                          | ies                              |                                       |                            |                    |          |
| Gestión de la Los titulares d Encuestas Para Resid Noticias Junic                                                                                                    | lentes y Médicos Jóver<br><sup>r Fellows</sup>                  | ies                              |                                       |                            |                    |          |
| <ul> <li>Gestión de la</li> <li>Los titulares o</li> <li>Encuestas</li> <li>Para Resion</li> <li>Noticias Junion</li> <li>Noticias de jó</li> </ul>                      | lentes y Médicos Jóver<br>r Fellows<br>renes médicos            | ies                              |                                       |                            |                    |          |
| <ul> <li>Gestión de la</li> <li>Los titulares o</li> <li>Encuestas</li> <li>Para Resio</li> <li>Noticias Junic</li> <li>Noticias de jó</li> <li>Conexión prol</li> </ul> | lentes y Médicos Jóver<br>r Fellows<br>renes médicos<br>ésional | nes                              |                                       |                            |                    |          |
| Gestión de la     Los titulares c     Encuestas     Para Resic     Noticias Junic     Noticias de jór     Conexión prol     CREOG                                        | lentes y Médicos Jóver<br>r Fellows<br>renes médicos<br>esional | ies                              |                                       |                            |                    |          |

7) Haga clic en "Añadir Certificación" para ingresar información de certificación.

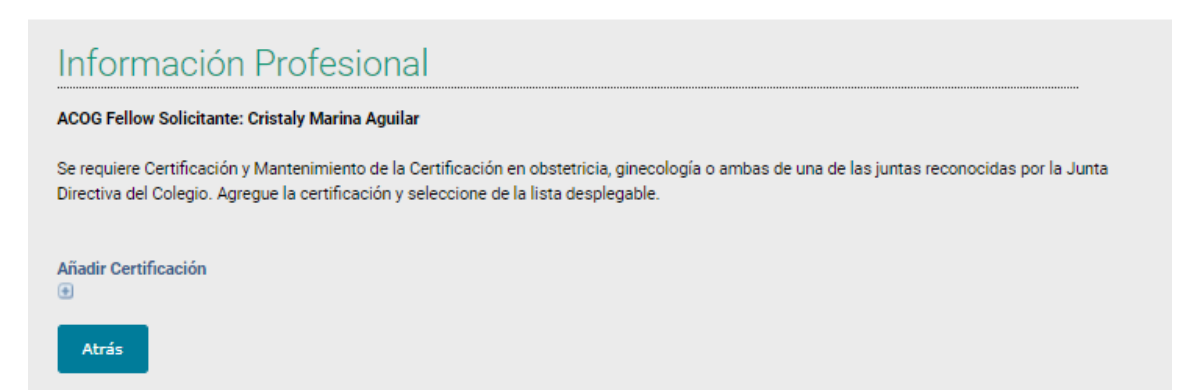

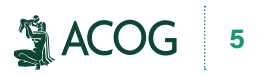

 Ingrese la información de su certificación es decir la carta que se le dio cuando aprobó el examen CAFA y haga clic en "Save".

| Certificación                                    |      |        |
|--------------------------------------------------|------|--------|
| Fellow Solicitante: *<br>Cristaly Marina Aguilar |      |        |
| Certificación: *                                 |      |        |
| Federcacion Centroamericana d 🗙                  |      |        |
| Año de Certificación (YYYY):                     |      |        |
| 2018                                             |      |        |
| Año de Vencimiento (YYYY):                       |      |        |
| 9999                                             |      |        |
|                                                  | Save | Cancel |

9) Haga clic en "Guardar y Continuar" para proceder.

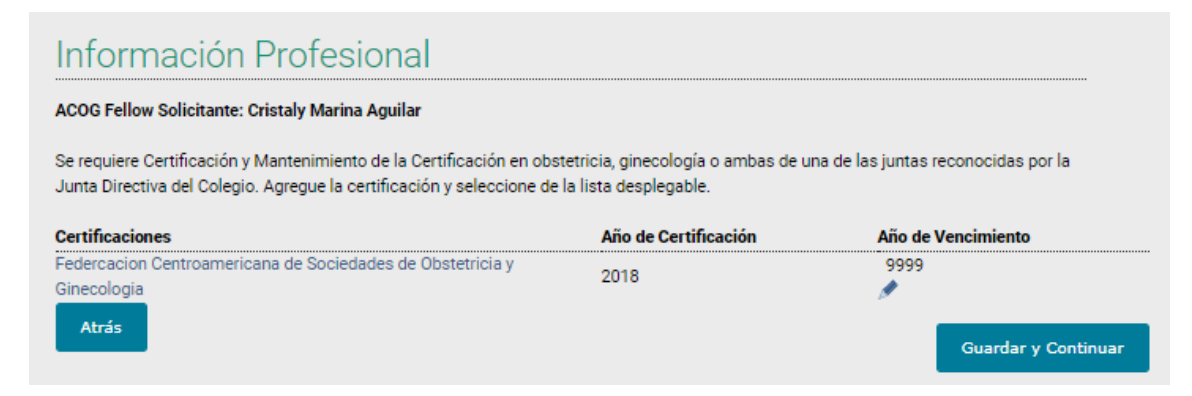

10) Haga clic en el enlace "haga aquí para subir el documento" para subir una copia de su la carta de certificación.

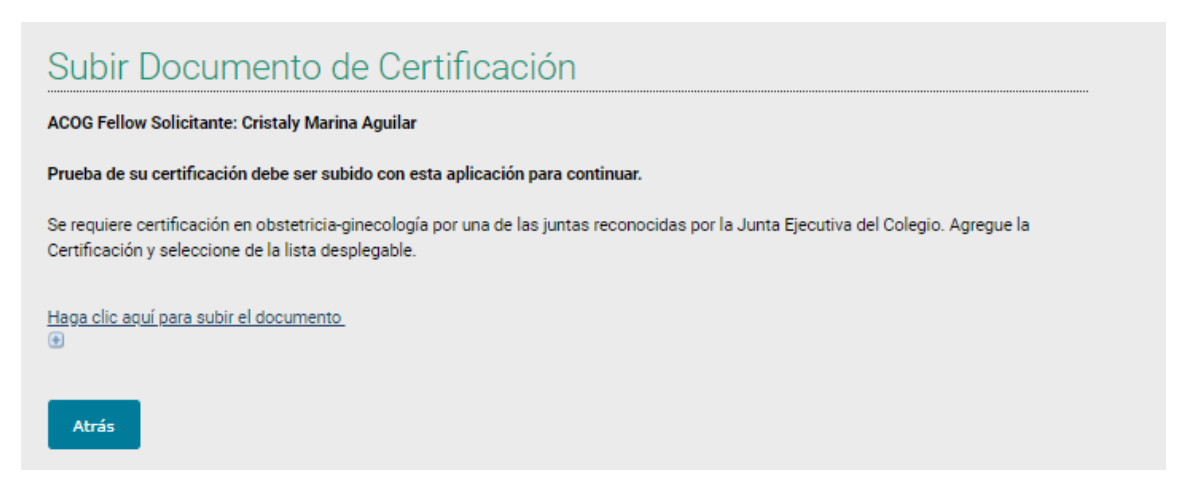

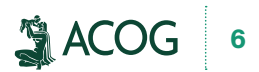

11) Busque una copia de la carta de certificación en su computadora y haga clic en "Save".

| Información del Documento              |      |        |
|----------------------------------------|------|--------|
| Cristaly Marina Aguilar<br>Documento:* |      |        |
| Choose File BC_2820211.docx            |      |        |
| Código de Documento:*                  |      |        |
| FCSOG568616-BdCert V                   |      |        |
|                                        | Save | Cancel |

12) Haga clic en "Guardar y Continuar" para proceder.

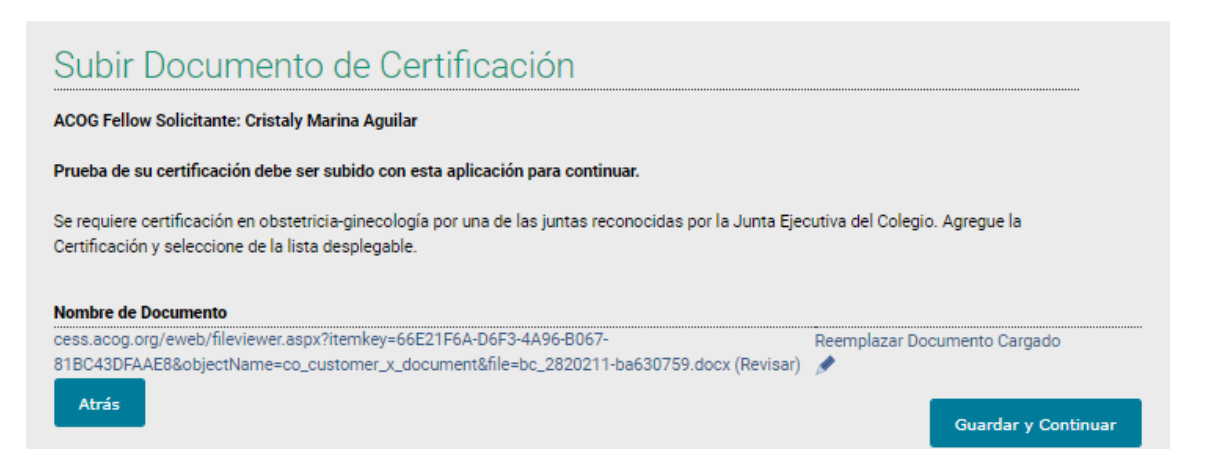

13) Haga clic en "Agregar Información de Licencia" para agregar la información de su licencia médica o cedula profesional.

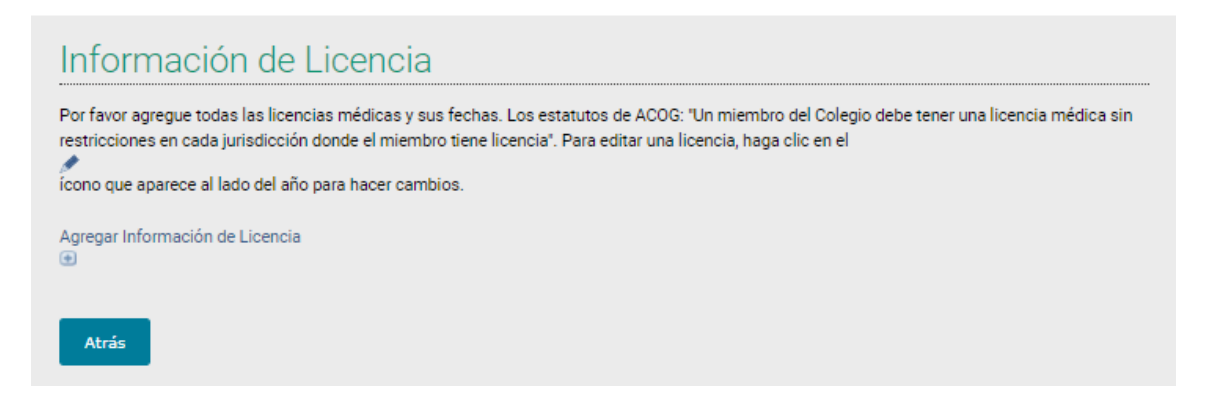

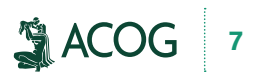

14) Ingrese la información de la licencia médica. Haga clic en "Save", y después en "Guardar y Continuar".

| PAÍS / ESTADO                                                                                                    |
|----------------------------------------------------------------------------------------------------|
| INFORMACIÓN DE                                                                                                    |
| LICENCIA                                                                                                    |
| Cristaly Marina Aguilar                                                                                                    |
| País:*                                                                                                    |
| GUATEMALA 🗸                                                                                                    |
| No de Licencia:*                                                                                                    |
| 1234                                                                                                    |
| Año de Vencimiento (YYYY):*                                                                                                    |
| 9999                                                                                                    |
| ¿Alguna vez ha renunciado a su licencia<br>médica o su licencia médica ha sido<br>revocada, suspendida, restringida o<br>sometida a alguna otra acción adversa? |
| No                                                                                                    |
| Si su respuesta es afirmativa,<br>proporcione los detalles:                                                                                                    |
|                                                                                                    |
| Save Cancel                                                                                                    |

15) Haga clic en el enlace "Haga clic aquí para subir el documento" para subir una copia de su licencia médica.

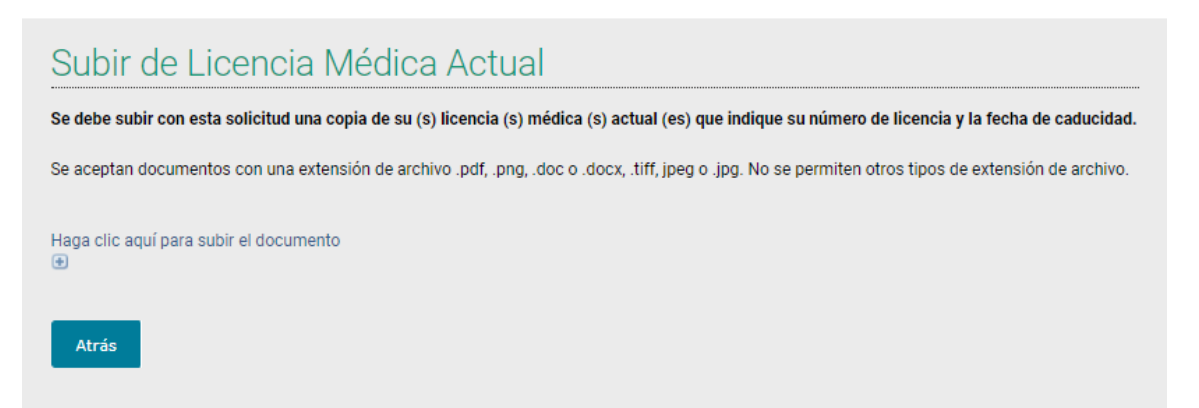

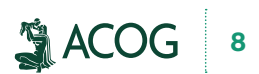

16) Busque una copia de la licencia médica en la computadora y haga clic en "Save".

| Información del Documento              |      |        |        |
|----------------------------------------|------|--------|--------|
| Cristaly Marina Aguilar<br>Documento:* |      |        |        |
| Choose File BC_2820211.docx            |      |        |        |
| Código de Documento:*                  |      |        |        |
| -1234-MedLic 🗸                         |      |        |        |
|                                        | Save | Delete | Cancel |

17) Haga clic en "Guardar y Continuar" para proceder.

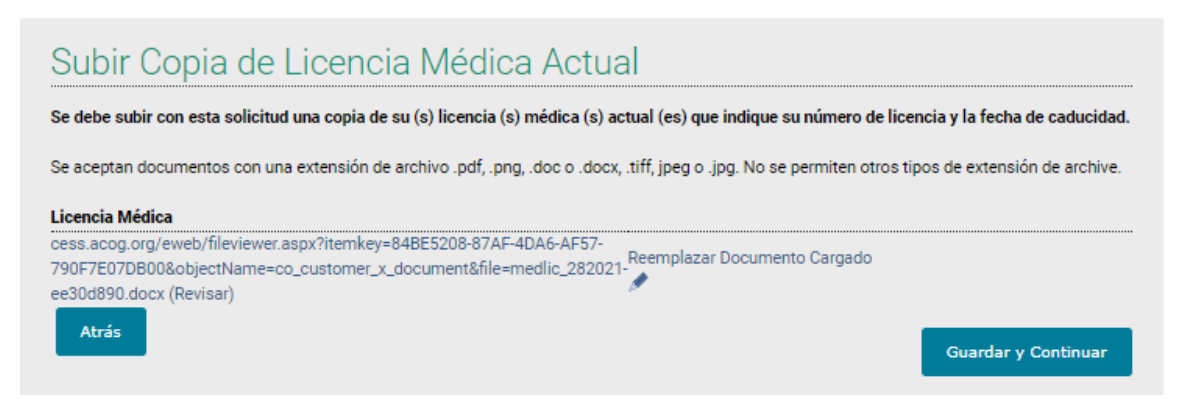

18) Agregue información sobre cómo practica la medicina haciendo clic en "Agregar Practica y Especialidad".

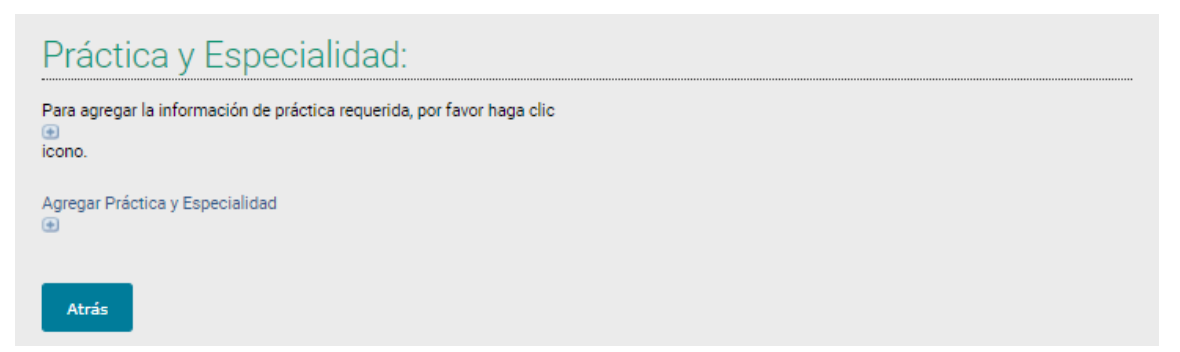

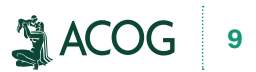

19) Ingrese la información y haga clic en "Save".

| Práctica Primaria:        |   |
|---------------------------|---|
| Ob-Gyn                    | ~ |
| Subespecialidad:          |   |
| None-General Specialist   | ~ |
| Configuración de Practica |   |
| Ob-Gyn Group              | ~ |
| Número de médicos:        |   |
| 2-5                       | ~ |
| Empleado por:             |   |
| Ob/Gyn Group              | ~ |
|                           |   |
|                           |   |
|                           |   |

Save Cancel

20) Haga clic en "Guardar y Continuar" para proceder.

| Inform                    | acić      | on de Práctica y                | / Especializ          | ada                     |                           |                     |
|---------------------------|-----------|---------------------------------|-----------------------|-------------------------|---------------------------|---------------------|
| Por favor verif<br>icono. | ique la s | iguiente información de práctic | a que tenemos archiva | ida para usted. Si es i | ncorrecto o si falta infe | ormación            |
| Editar práctica           | i y espec | sialidad                        |                       |                         |                           |                     |
| Práctica                  | Otro      | Subespecialista                 | Modelo                | Ob-Gyn Grupo            | Multiespecialid           | Empleado por        |
| Ob-Gyn                    |           | None-General Specialist         | Ob-Gyn Group          | 2-5                     |                           | Ob/Gyn Group        |
| Atrás                     |           |                                 |                       |                         |                           | Guardar y Continuar |

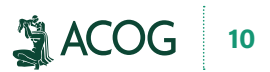

21) Responda la pregunta sobre privilegios del personal del hospital y haga clic en "Guardar y Continuar".

| Privilegi       | os Com              | o Miembro de                   | el Personal            | Médico de un              | n Hospital          |
|-----------------|---------------------|--------------------------------|------------------------|---------------------------|---------------------|
| ACOG Fellow So  | licitante: Cristal) | y Marina Aguilar               |                        |                           |                     |
| ¿Le fueron algu | ina vez denegado    | os, restringidos o rescindidos | s sus privilegios como | niembro del personal médi | ico de un hospital? |
| Si / No:*       |                     |                                |                        |                           |                     |
| No              | ~                   |                                |                        |                           |                     |
| Si su respuesta | es afirmativa, p    | roporcione los detalles:       |                        |                           |                     |
|                 |                     |                                |                        |                           |                     |
|                 |                     |                                |                        |                           |                     |
| Atrás           |                     |                                |                        |                           | Guardar y Continuar |

22) Lea ambas declaraciones y, si está de acuerdo, escriba su nombre completo. Haga clic en "Guardar y Continuar" para proceder.

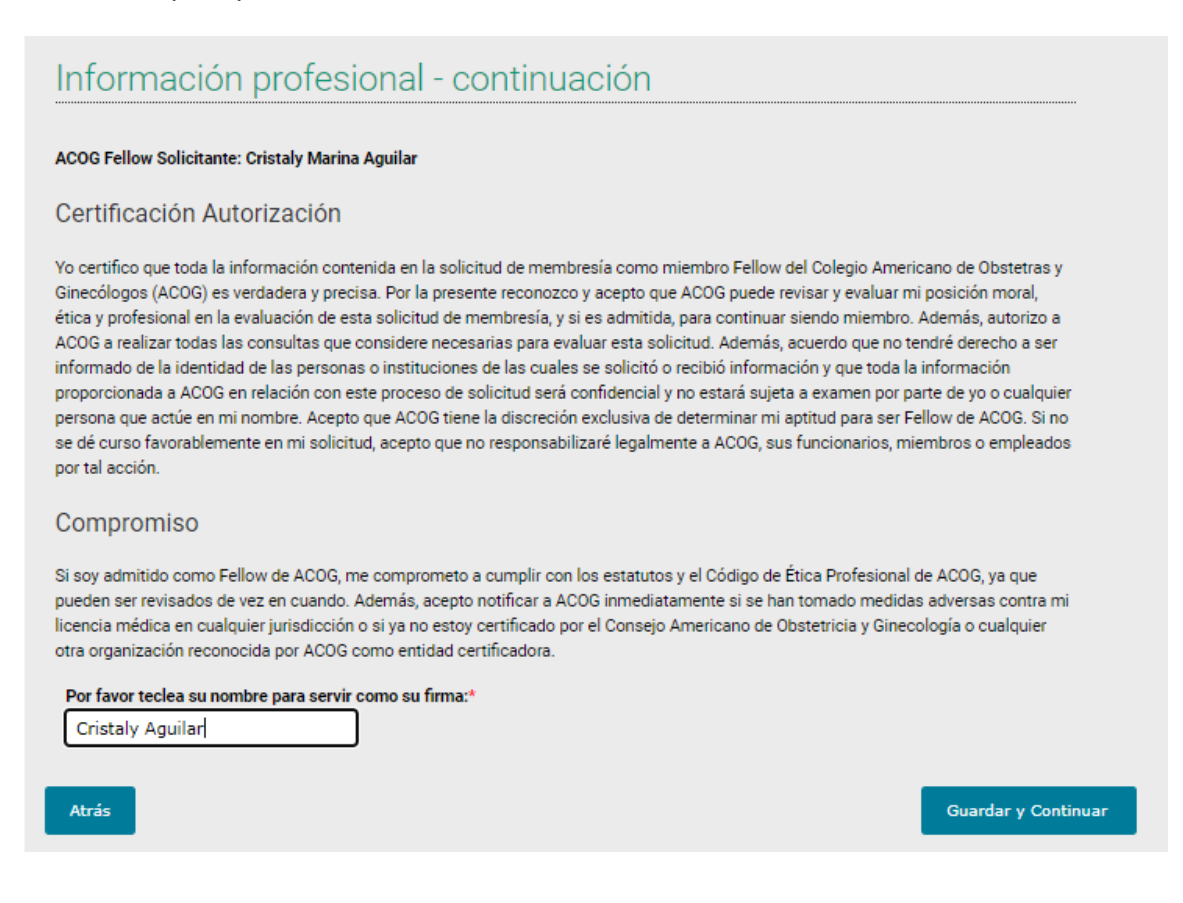

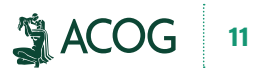

23) Haga clic en "siguiente" para agregar la tasa de solicitud al carrito. Esta tasa se paga solamente una vez y es un cobro separada de las cuotas de membresía. Las cuotas de membresía se facturan una vez que la solicitud ha sido procesada y usted es admitido como miembro.

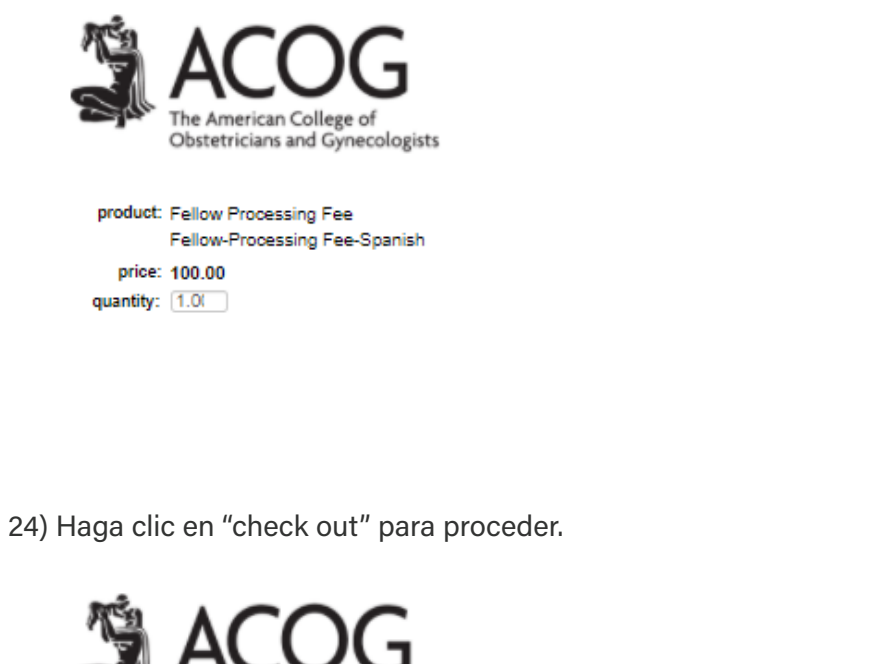

| net total | discount | price                | quantity                   | item                            |  |
|-----------|----------|----------------------|----------------------------|---------------------------------|--|
| 00.00     | 0.00     | 100.00<br>Required   | 1.00<br>Required           | Fellow-Processing Fee-Spanish   |  |
|           |          |                      | Sul<br>Total dis           | o total: 100.00<br>count: 0.00  |  |
|           |          |                      | To                         | tal tax: 0.00                   |  |
|           |          |                      | Total shi                  | pping: 0.00                     |  |
|           |          |                      | •                          | Total: 100.00                   |  |
|           |          |                      | Total shi                  | pping: 0.00<br>Total: 100.00    |  |
|           |          |                      | Dis                        | discounts applied:              |  |
|           | lfue     | u have applied for d | iscount programs, click th | is link: Apply Discount Program |  |

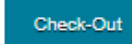

Next

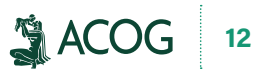

25) Ingrese la información de la tarjeta de crédito y haga clic en "Continue".

5

| Ico this phone:                                                   | Cristaly Marina Aguilar                                                                                                    |   |   | Add a New Pho    |
|-------------------------------------------------------------------|----------------------------------------------------------------------------------------------------|---|---|------------------|
| Use this priorie.                                                 | 202-803-2400                                                                                                    |   |   | + Add a New Frid |
| Use this email:                                                   | caguilar@acog.org                                                                                                    | ~ |   | + Add a New Ema  |
| Bill to:                                                          | Aguilar Cristaly Marina                                                                                                    |   |   |                  |
| Billing contact:                                                  | Please select                                                                                                    |   | × |                  |
| Pick your billing address:                                        | Home: 409 12th ST SW                                                                                                    |   | ~ | + Add a New Add  |
| Bill to:<br>Ship to:                                              | Cristaly Marina Aguilar<br>409 12th ST SW<br>Washington, 20024-2125<br>GUATEMALA<br>Cristaly Marina Aguilar<br>409 12th ST SW<br>Washington, 20024-2125<br>GUATEMALA |   |   |                  |
| Reference Code:                                                   | GOATEMALA                                                                                                    |   |   |                  |
| Payment amount:                                                   | 100.00<br>Visa 🗸                                                                                                    |   |   |                  |
| Payment method:                                                   | Required                                                                                                    |   |   |                  |
| Cardholder's name:                                                | Required                                                                                                    |   |   |                  |
|                                                                   | Required                                                                                                    |   |   |                  |
| Credit card number:                                               |                                                                                                    |   |   |                  |
| Credit card number:<br>Expiration date:                           | Please select                                                                                                    |   |   |                  |
| Credit card number:<br>Expiration date:<br>CVV:                   | Please select                                                                                                    |   |   |                  |
| Credit card number:<br>Expiration date:<br>CVV:                   | Please select                                                                                                    |   |   |                  |
| Credit card number:<br>Expiration date:<br>CVV:<br>Invoice total: | Please select  Required 100.00                                                                                                    |   |   |                  |
| Credit card number:<br>Expiration date:<br>CVV:<br>Invoice total: | Please select  Required 100.00                                                                                                    |   |   |                  |

26) Felicitaciones, la solicitud de Fellow se sometió con éxito. Por favor comuníquese con Servicios de Membresía si tiene preguntas por correo electrónico a membersupport@acog.org o llame al 202-863-2452 o al (800) 673-8444 ext. 2452.

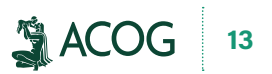